## 第2章 Dreamweaver CS6 基 础

### 网页设计与制作 Dreamweaver CS6 标准教程

### 本章学习的主要内容:

- ▶ 1. Dreamweaver CS6 工作界面
- ▶ 2. 创建网站站点
- ▶ 3. 管理站点
- ▶ 4. 网页文档头部信息设置

### 2.1 Dreamweaver CS6 工作界面

Adobe Dreamweaver CS6 是一款集网页设计 、制作和管理网站于一身的可视化网页编辑软件,它保留了 Dreamweaver 早期版本的各种 优点,不仅可以轻松设计网站的前台页面,也 可以方便地实现网站后台各种复杂功能。

### 2.1 Dreamweaver CS6 工作界面

- ▶ 2.1.1 开始页面
- ▶ 2.1.2 工作环境
- > 2.1.3 工作区布局
- > 2.1.4 多文档的编辑界面

### 2.1.1 开始页面

- Dreamweaver CS6 启动后,默认情况下会显示 开始页面,用户可以在开始页面中打开已有文档 或新建文档。勾选开始页面底部【不再显示】, 下次启动 Dreamweaver CS6 时将不会显示开始 页面。
- 选择菜单【编辑】|【首选参数】,在【首选参数】对话框中勾选【显示欢迎屏幕】,单击【确定】按钮,在下次启动时重新显示开始页面。

### 2.1.2 工作环境

Dreamweaver CS6 的工作环境由菜单栏、文档工具栏、文档窗口、状态栏、属性面板(或属性检查器)和浮动面板组等部分组成。

### 2.1.3 工作区布局

- Dreamweaver CS6 为用户提供了多种工作区 布局,用户可以根据需要设定工作区环境,也 可以新建工作区布局,并对它进行管理和删除 操作。
- 选择菜单【窗口】 | 【工作区布局】,在子菜 单中选择一种工作区布局。

### 2.1.4 多文档的编辑界面

Dreamweaver CS6 提供了多文档的编辑界面,将多 个文档集中到一个窗口中,用户可以单击文档编辑窗 口上方选项卡的文件名切换到相应的文档,还可以按 住鼠标左键拖动选项卡改变文档的顺序。

### 2.2 创建网站站点

站点是存放一个网站所有文件的场所,由若干文件和文件夹组成。用户在开发网站前必须先建立站点,便于组织和管理网站文件。

### 2.2 CSS 样式控制面板

- ▶ 2.2.1 创建新站点
- > 2.2.2 新建和保存网页
- > 2.2.3 管理站点文件和文件夹
- > 2.2.4 课堂案例一慈善救助中心

### 2.2.1 创建新站点

- 站点按站点文件夹所在位置分为两类:本地站点
   和远程站点。
- 本地站点是指本地计算机上的一组文件,远程站 点是远程 WEB 服务器上的一组文件。
- 创建本地站点首先要在本地硬盘上新建一个文件 夹或者选择一个已经存在的文件夹作为站点文件 夹,那么这个文件夹就是本地站点的根文件夹。

### 2.2.1 创建新站点

站点。

▶ 创建本地站点的操作步骤如下。

v 选择菜单【站点】|【新建站点】,或选择【管理站点】并在【管理站点】对话框中单击【新建】 按钮,打开【站点设置对象】对话框,在左边选择 【站点】,在右侧输入站点名称和本地站点文件夹路径。

ω 单击左侧【高级设置】,展开其他选项,选择【本地信息】,在右侧设置相应的属性。

ω 其他项可以根据需要设置,设置完毕后单击【保
 存】按钮。在【文件】面板中可以看到新建的本地

### 2.2.2 新建和保存网页

### ▶ 1. 新建网页文档

- 选择菜单【文件】|【新建】,打开【新建 文档】对话框,在左侧选择【空白页】,在 【页面类型】中选择【HTML】,在【布 局】中选择【无】。单击【创建】按钮就可 以创建网页文档。
- ▶ 2.保存网页文档
- ▶ 保存网页文档有如下两种方法。
- (1)选择菜单【文件】|【保存】或【全部保存】。在【另存为】对话框的【文件
   名】文本框中输入网页的名称,单击【保

### 2.2.3 管理站点文件和文件夹

- ▶1. 创建文件和文件夹
- >2. 重命名文件和文件夹
- >3. 移动文件和文件夹
- ▶ 4. 删除文件或文件夹

### 2.2.4 课堂案例一慈善救助中心

- 案例学习目标:学习创建站点、管理站点文件 和文件夹的方法。
- > 案例知识要点:使用【站点】 | 【新建站点】 创建站点,在【文件】面板中移动文件、重命 名文件。
- 素材所在位置:光盘 / 案例素材 /ch02 / 课堂 案例 – 慈善救助中心。
- > 案例效果如图 2-17 所示。

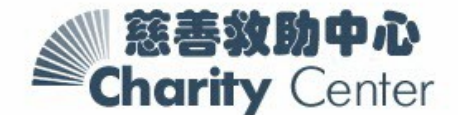

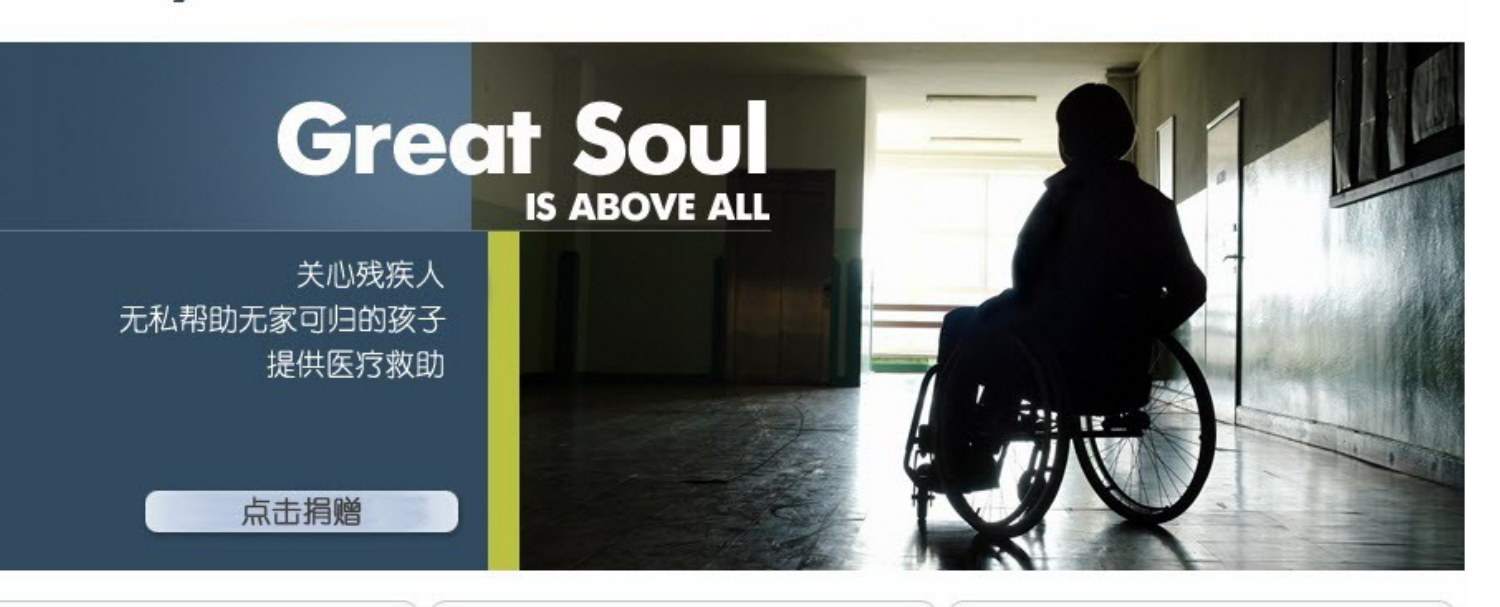

### 残疾人援助

更多

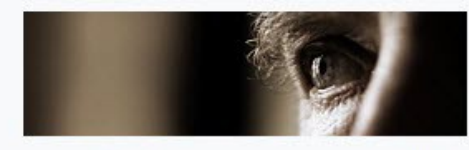

全球共有6.5亿残疾人,约占世界总人口的10%, 其中80%分布在发展中国家。多年来,在国际社会 的努力下,世界各地在保障残疾人权利和建立无障 碍社会方面取得了一定进展。但由于造成残疾人边 缘化的环境、社会和法律障碍依然存在...

### 世界儿童援助

首页

关于我们

慈善意义

项目实施

在线捐助

联系我们

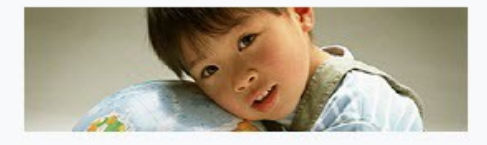

据一些联合国机构和非政府组织的报告,全球每年 有1000万儿童在5岁之前夭折,其中650多万死于 饥饿和营养不良,日均近2万名让人嗟叹不已的是, 专家指出,世界粮食总重并不匮乏...

### 非洲艾滋病治疗

更多

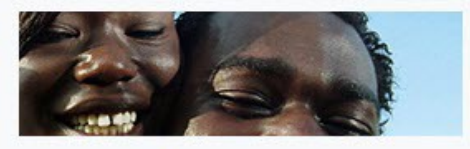

非洲大陆现有2540万艾滋病人和艾滋病病毒感染 者,仅在2004年新增的艾滋病病毒感染者就有310 万。艾滋病的蔓延已使非洲9个国家的预期寿命降到 了40岁以下。针对非洲目前的艾滋病...

<u>更多</u>

首页 | 关于我们 | 慈善意义 | 项目实施 | 在线捐助 | 联系我们

Copyright ©. All rights reserved.

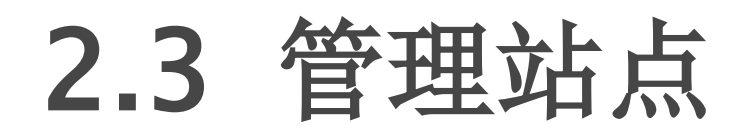

# 建立站点以后,可以对站点进行打开、编辑、复制和删除等各种操作。

### 2.3 管理站点

2.3.1 打开站点
2.3.2 编辑站点
2.3.3 复制站点
2.3.4 删除站点

### 2.3.1 打开站点

Dreamweaver 允许建立多个站点,并可以通过切换打开需要编辑的站点。打开站点的操作步骤如下。

υ 选择菜单【窗口】 | 【文件】或按 <F8> 键 打开【文件】面板,单击左边的下拉框,在下 拉列表中选择要打开的站点。

σ 打开站点后,在【本地文件】下显示该站点内的所有文件和文件夹。

### 2.3.2 编辑站点

- 编辑站点可以重新设置站点的一些属性,操作步骤如下。
- υ 选择菜单【站点】|【管理站点】,打开 【管理站点】对话框,选择要编辑的站点名称 ,如webtest,单击编辑按钮∞]标。
- σ 打开【站点设置对象 webtest】对话框。经过对各种设置修改后,单击【保存】按钮,返回【管理站点】对话框。

### 2.3.3 复制站点

- 复制站点可以建立多个结构相同的站点,让这些站点保持一定的相似性,可以提高工作效率。
   复制站点的操作步骤如下。
- b 选择菜单【站点】|【管理站点】,打开
   【管理站点】对话框,选择要复制的站点名称
   ,如webtest,单击【复制】按钮。这时在左
   边的站点列表中会出现一个新的复制站点,名
   称为"webtest复制"。
- σ 复制的站点和原站点默认使用同一个文件夹
  ,选择复制的站点,对其各种设置进行编辑操

### 2.3.4 删除站点

- 在 Dreamweaver 中删除站点,只是删除了 Dreamweaver 同本地站点之间的关系。本地 站点中的文件夹和文件,仍然保存在硬盘原来 的位置上,没有被删除,也没有任何改变。
- ▶ 删除站点的操作步骤如下。
- v 选择菜单【站点】|【管理站点】,打开
   【管理站点】对话框,选择要删除的站点名称
   ,单击【删除】按钮。
- σ 在打开的【Dreamweaver】对话框中单击 【是】按钮,选中的站点就被删除,

### 2.4 网页文档头部信息设置

2.4.1 插入搜索关键字
2.4.2 设置描述信息
2.4.3 插入版权信息
2.4.4 设置刷新时间

### 2.4.1 插入搜索关键字

▶ 插入搜索关键字可以通过以下两种方法完成。

▶1. 在代码视图中插入关键字

υ 在【文档】窗口中切换到代码视图,将光标 置于 <head>...</head>标签中。

σ 选择菜单【插入】 | 【 HTML 】 | 【文件头 标签】 | 【关键字】, 打开【关键字】对话框

,输入关键字,如"礼品,节日礼品",多个 关键字用英文逗号分隔。

∞ 单击【确定】按钮完成设置,在代码视图下可以看到 <head> 标签内新增了如下代码:

### 2.4.1 插入搜索关键字

2.使用 META 对话框插入关键字
选择菜单【插入】 | 【 HTML 】 | 【 文件头标签】 | 【 META 】,打开【 META 】对话框,在【值】文本框中输入 keywords,在【内容】文本框中输入关键字,多个关键字用英文 逗号隔开。

σ 单击【确定】按钮完成设置,在代码视图中 可看到相应的 HTML 标签。

### 2.4.2 设置描述信息

▶ 设置网页描述信息的操作如下。

o 在【文档】窗口中切换到代码视图,将光标置于 < head>...</head>标签中。选择菜单【插入】|
【HTML】|【文件头标签】|【说明】,在【说明】对话框中输入说明文字。

ω 单击【确定】按钮完成描述信息设置,在代码视图下可以看到 <head>标签内新增了如下代码:
 <meta name="description" content="节日礼品, 商务礼品" />

### 2.4.3 插入版权信息

- ▶ 在网页文档中插入版权信息的操作如下。
- 选择菜单【插入】 | 【HTML】 | 【文件头标签】 | 【META】,打开【META】对话框,在【值】文本框输入 copyright,在【内容】文本框中输入版权信息,如"本页版权归设计者所有",单击【确定】按钮。
- ▶ 在代码视图下可以看到 <head> 标签内新增 了如下代码:

<meta name="copyright" content="本页

### 2.4.4 设置刷新时间

▶ 设置刷新时间具体操作步骤如下。

υ 在【文档】窗口中切换到代码视图,将光标 置于 <head>...</head> 标签内,选择菜单 【插入】 | 【HTML】 | 【文件头标签】 | 【刷新】。

ω 在【刷新】对话框中设置相应属性。

ω 单击【确定】按钮,在代码视图下可以看到<head>标签内新增了如下代码:

<meta http-equiv="refresh" content="30"